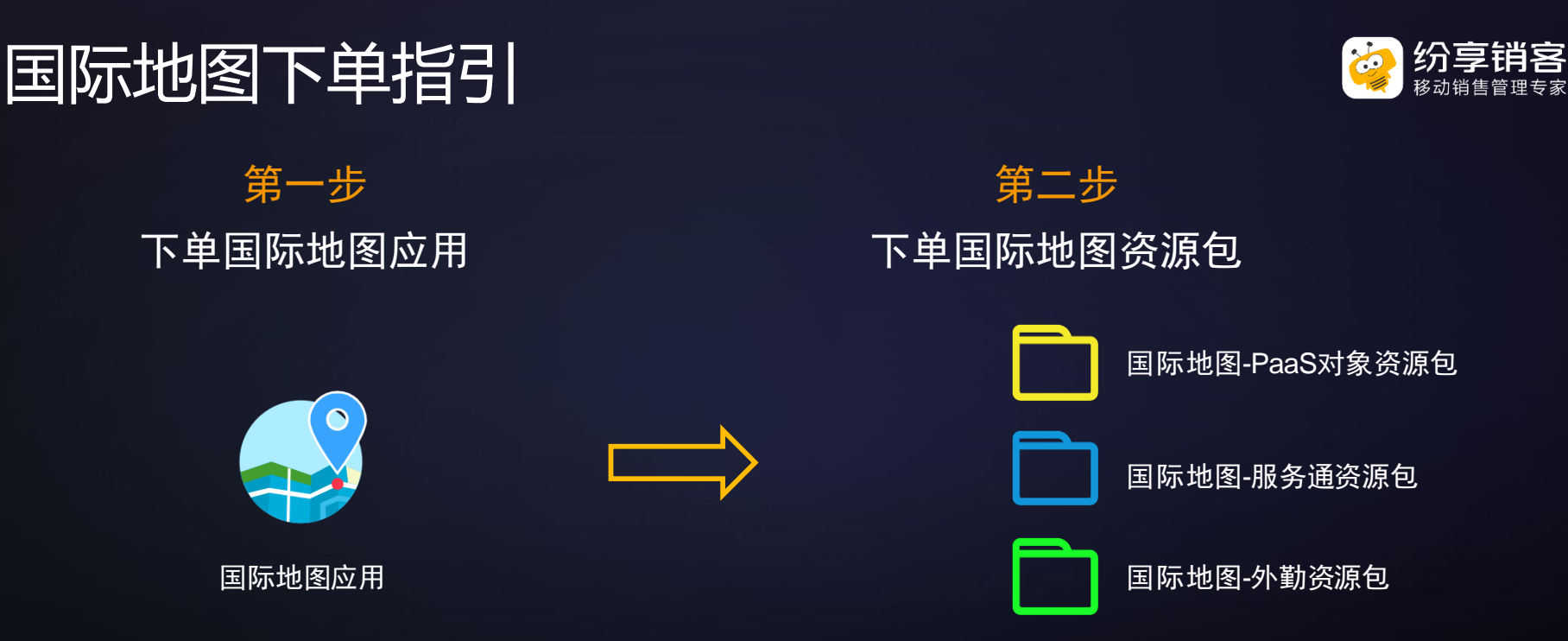

## 说明: 1. 国际地图应用默认带一个对象使用资源包2. 下单应用后在地图使用界面出现国际地图的入口3. 企业按业务需要下单对应的资源包,若未下单地图能力将不可用

## 国际地图扣费点明细

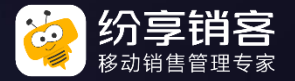

| 模块                 | 终端     | 扣费点        | 详细说明                                                                |
|--------------------|--------|------------|---------------------------------------------------------------------|
| 国际地图-PaaS<br>对象资源包 | web&移动 | 定位字段使用     | CRM对象定位字段的搜索能力,每搜索返回一次数据记一次使用次数(包括<br>但不限于新建编辑页面、列表页面、地图视图页面、签到组件等) |
|                    |        | 地图视图使用     | CRM对象地图视图页面,每加载一次记一次使用次数                                            |
|                    | web    | 外勤地图使用     | 点击进入到"签到地图"默认直接展示地图模式,可在地图中查看到定位地<br>点,每加载一次记一次使用次数                 |
|                    |        | 路线规划使用     | 路线规划时,点击分配门店,可进入到地图模式的路线规划页面中,每点击<br>加载一次记一次使用次数                    |
|                    |        | 片区规划使用     | 片区规划涉及到地图的加载,每点击加载一次记一次使用次数                                         |
|                    |        | 工作圈查看外勤    | 从web端工作圈 , 点击外勤数据 , 点击地址查看地图 , 每点击加载一次记一<br>次使用次数                   |
|                    | 移动     | feed查看外勤数据 | 外勤数据发送到feed后,从feed中点击查看地图,每点击加载一次记一次使<br>用次数                        |
|                    | web    | 服务通工单指派    | 服务通工单指派地图模式,每加载一次记一次使用次数                                            |
|                    |        | 服务通工程师分布图  | 服务通工程师分布地图,每加载一次记一次使用次数                                             |
| 国际地图-服务<br>通资源包    | 移动     | 工单打卡       | 工单打卡-签到、签退、更新定位<br>每次进入时定位1次记一次使用次数<br>用户点击重新定位按钮时定位1次记一次使用次数       |

## 国际地图扣费点明细

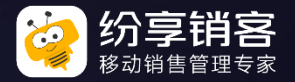

| 模块             | 终端 | 扣费点      | 详细说明                                                                                                    |
|----------------|----|----------|----------------------------------------------------------------------------------------------------|
| 国际地图-外勤<br>资源包 | 移动 | 外勤日历列表   | 按"离我最近"排序,获取当前位置,进行距离排序。每点击/加载一次记一次使用次数                                                                                                    |
|                |    | 外勤相关定位操作 | <ul> <li>签到/签退/完成时,自动获取当前定位地址、并反解析地址,每获取一次<br/>记一次使用次数</li> <li>签到/签退/完成时,手动点击定位,修改地址,并反解析地址,每点击一次记一次使用次数</li> <li>签到时距离判断,自动获取上一次的定位信息,每获取一次记一次使用次数</li> <li>外勤拍照水印地址,自动获取上一次的定位信息,每使用一次记一次使用次数</li> <li>新建对象数据、填写拜访总结,自动获取上一次的定位信息,每填写一次记一次使用次数</li> <li>铺货场景【海外很少使用】,自动获取上一次的定位信息,每点击一次记一次使用次数</li> <li>附近客户推荐,自动获取上一次的定位信息,每使用一次记一次使用次数</li> <li>协访场景【海外很少使用】,自动获取上一次的定位信息,每使用一次记一次使用次数</li> </ul> |